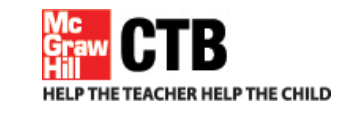

**Custom Online Assessments** 

Online Assessment System Test Delivery Client

# NETWORK UTILITY USER GUIDE September 28, 2012

User documentation for Technology Coordinators

This document describes how to test your network connection and capacity for online testing using the Network Utility. The Network Utility can be run by anyone, requires no network knowledge, and takes just a couple of minutes to complete. It lets you test for the number of workstations you plan to use and save the results from each test.

Developed and published by CTB/McGraw-Hill LLC, a subsidiary of The McGraw-Hill Companies, Inc., 20 Ryan Ranch Road, Monterey, California 93940-5703. Copyright © 2010 by CTB/McGraw-Hill LLC. All rights reserved. Only authorized customers may copy, download, and/or print the document. Any other use or reproduction of this document, in whole or in part, requires written permission of the publisher.

# TABLE OF CONTENTS

| INTRODUCTION                                                                                                    | 2                |
|----------------------------------------------------------------------------------------------------|------------------|
| About the Network Utility                                                                                         | 2<br>3           |
| RUN TESTS                                                                                                    | 3                |
| Confirm Network Connectivity<br>Confirm Bandwidth<br>Confirm Text-to-speech Connectivity<br>Close Network Utility | 4<br>5<br>6<br>7 |

# Introduction

It is critical to the successful and efficient execution of your online tests to have connectivity and sufficient bandwidth between your site and the CTB Online Assessment System servers. The Network Utility included with the Test Delivery Client (TDC) is a good place to start to confirm that your internet connection supports your testing plan.

# About the Network Utility

The Network Utility is a simple, easy-to-use program that performs three tests:

- **Network connectivity:** Confirms that the workstation can connect to the CTB servers.
- **Bandwidth simulation:** Confirms that your connectivity to the CTB servers is robust enough for the number of test workstations at a location. The Network Utility simulates the bandwidth used by online testing and indicates the likelihood of interruption-free service.

Regarding your bandwidth, you have three factors to consider:

- the total bandwidth provided by your ISP
- how many workstations are running the online test simultaneously at that location
- how much bandwidth is available when you're running the online tests

The Network Utility shows you whether or not you have sufficient bandwidth available at that moment at that location.

### Do NOT run the Network Utility during off-peak hours.

Running the Network Utility, for example, at 7:30 a.m. when few people are on the network won't give you useful information.

You want to run the Network Utility at a time that closely duplicates the bandwidth you will have available during testing. Use the following guidelines to get samples:

• Testing times: Run the Network Utility at those times that students would be running the online test.

- Network load: Run the Network Utility during those periods that your internet interface experiences its heaviest usage. If you don't know when those periods are, run the Network Utility to sample various times during the day and then compare results. These results provide your worst-case analysis.
- Testing locations: Run the Network Utility on one workstation in each lab, classroom, lounge, etc. you have set up for testing. Network capacity can vary from location to location within a site.

The combination of test results will give you a good indication – but no guarantee – of your network connection's readiness to support the required load.

• **Text to speech:** Confirms that the workstation can interact correctly with the CTB text to speech (TTS) server used for accommodated students.

#### **Get Started**

Install the Test Delivery Client (TDC) on a workstation. (See the Installation Guide, or your custom installation document for details.) The Network Utility is installed along with the other software in the download.

**Note:** If you have a previous version of the TDC on the machine, you must uninstall it first.

Start your testing as soon as you download the TDC. You don't have to wait to install it on all test workstations to get useful information.

To complete your testing, run the Network Utility on at least one workstation at each location (for example, classroom, lab, office, etc.) to confirm that each location has connectivity and sufficient bandwidth.

### **Run Tests**

To begin, launch the Network Utility from the TDC folder or the CTB->Online Assessment menu.

The Network Utility window has three tabs:

- Network Connectivity Test
- Bandwidth Simulation
- Text To Speech Test

The Network Connectivity Test is the default tab at start up.

| 🚰 CTB/McGraw-Hill - Online                                                                                                    | Asses                                                               | sment System                                                                                                    |                                                |                                                                    |  |  |
|----------------------------------------------------------------------------------------------------|---------------------------------------------------------------------|----------------------------------------------------------------------------------------------------|------------------------------------------------|--------------------------------------------------------------------|--|--|
| <b>Mc<br/>Graw<br/>Hill McGraw-Hill</b>                                                                                                    | ONL                                                                 | INE Assessment System                                                                                                    |                                                |                                                                    |  |  |
| Network Connectivity Test                                                                                                    |                                                                     | Bandwidth Simulation                                                                                                    |                                                | Text To Speech Test                                                |  |  |
| Online Assessment System I<br>This module checks network<br>servers at the current momen<br>workstation. You can optional<br>CTB/McGraw-Hill Technical St<br>Tests<br>Can this workstation connect | Networ<br>connec<br>t. You c<br>y save<br>upport.<br>to <b>oas.</b> | rk Utility<br>tivity and performance between this<br>can run this module whenever you v<br>a copy of the results as a text file in<br>ctb.com? | s workstatior<br>vant to verify<br>case you ne | i and CTB's application<br>connectivity for this<br>and to contact |  |  |
| Can this workstation connect                                                                                                    | Can this workstation connect to <b>oasdelivery.ctb.com</b> ?        |                                                                                                    |                                                |                                                                    |  |  |
| How long does it take to <b>download a 5MB file</b> to this workstation?                                                                                                    |                                                                     |                                                                                                    |                                                |                                                                    |  |  |
| Can a student test be successfully simulated from this workstation?                                                                                                    |                                                                     |                                                                                                    |                                                |                                                                    |  |  |
| Details                                                                                                    |                                                                     |                                                                                                    |                                                |                                                                    |  |  |
|                                                                                                    |                                                                     |                                                                                                    | Start                                          | Save Results Exit                                                  |  |  |

### **Confirm Network Connectivity**

Click the Start button.

The Network Utility attempts to establish connections to the required CTB servers and confirms that your infrastructure is configured properly. Then it downloads a 5 megabyte file and tells you how long that took. Finally, it simulates an actual student testing on the workstation and returning responses to the server. This test may take as much as an hour (depending on test size) and can run in the background. Response times are given in milliseconds.

**Note:** There may be times when a load test is not configured to run, in which case this test will fail and an appropriate message will be displayed to let you know.

The following window shows a successful run:

| 🚰 CTB/McGraw-Hill - Online                                                                                                    | Assess                                                                             | ment System                                                                                                    |                                                                                                    |  |  |
|----------------------------------------------------------------------------------------------------|------------------------------------------------------------------------------------|----------------------------------------------------------------------------------------------------|----------------------------------------------------------------------------------------------------|--|--|
| Graw<br>Hill<br>McGraw-Hill                                                                                                    | ONLI                                                                               | NE Assessment System                                                                                                    |                                                                                                    |  |  |
| Network Connectivity Tes                                                                                                    | t                                                                                  | Bandwidth Simulation                                                                                                    | Text To Speech Test                                                                                                    |  |  |
| Online Assessment System<br>This module checks network<br>servers at the current mome<br>workstation. You can optiona<br>CTB/McGraw-Hill Technical &<br>CB/McGraw-Hill Technical &<br>Can this workstation connec<br>Can this workstation connec<br>Does the infrastructure preve | Netword<br>connect<br>it. You c:<br>Ily save :<br>Support.<br>to oas.c<br>to oas.c | k Utility<br>tivity and performance between this wa<br>an run this module whenever you wan<br>a copy of the results as a text file in ca<br>ctb.com?<br>elivery.ctb.com?<br>ing of dynamic pages? | orkstation and CTB's application<br>t to verify connectivity for this<br>se you need to contact<br>Yes<br>Yes<br>Yes<br>Yes |  |  |
| How long does it take to download a 5MB file to this workstation? 45 seconds                                                                                                    |                                                                                    |                                                                                                    |                                                                                                    |  |  |
| Can a student test be successfully simulated from this workstation?                                                                                                    |                                                                                    |                                                                                                    |                                                                                                    |  |  |
| -Details<br>Maximum Response Time =                                                                                                    | 35 Minir                                                                           | num Response Time = 0 Average Re                                                                                                    | sponse Time = 1<br>Start Save Results Exit                                                                                  |  |  |

If any of the tests result with "No" click the **Save Results** button to store the results in a file. The program prompts you to provide the file name and folder.

Work with your local network specialist to correct connection and caching problems. Contact CTB Technical Support if the problem persists.

### **Confirm Bandwidth**

Click the Bandwidth Simulation tab.

Enter the number of test workstations at your site. The default is 100; the maximum is 200; the minimum is 12.

Click the **Start** button.

The Network Utility generates equivalent network traffic, incrementally increasing that traffic to simulate the number of the workstations you specified, and displays the results for approximately that many machines. The program runs the full course or stops if the bandwidth falls below the require threshold – indicated by in the Evaluation column (see figure).

There are three potential results:

- Green Students are unlikely to experience any interruptions: You had sufficient bandwidth when you ran the test to support the online assessment test traffic from that many workstations.
- Yellow Some students may experience interruptions: Generally, you have sufficient bandwidth; however, there is the potential that under heavy load some users may experience interruptions.

| 🚰 CTB/McGraw-Hill -                                                                                         | Online Assessme                                                                         | nt System                                                                                                    |                                                                                      |                                       |
|----------------------------------------------------------------------------------------------------|-----------------------------------------------------------------------------------------|----------------------------------------------------------------------------------------------------|--------------------------------------------------------------------------------------|---------------------------------------|
| Graw<br>Hill McGraw-                                                                                        | Hill                                                                                    | Assessment System                                                                                                    |                                                                                      |                                       |
| Network Connectivi                                                                                          | ity Test                                                                                | Bandwidth Simulation                                                                                                    | Text To Speech Test                                                                  |                                       |
| Online Assessment 9<br>This module confirms<br>and the CTB applicati<br>workstation. Save the<br>Simulation | System Network En<br>enetwork connectiv<br>on servers when th<br>results to a text file | valuation Tool<br>ity and determines download performan<br>is module is run. Run this module to ve<br>if you need to contact CTB/McGraw-Hill | nce between this workstation<br>rify connectivity at each test<br>Technical Support. | Enter the<br>number of<br>online test |
| Enter number of work                                                                                        | stations to simulat                                                                     | e (max 200): 200                                                                                                    |                                                                                      |                                       |
| Details                                                                                                    |                                                                                         |                                                                                                    |                                                                                      |                                       |
| Workstations                                                                                                | Evaluation                                                                              | Evaluation Description                                                                                                    |                                                                                      |                                       |
| 50                                                                                                    |                                                                                         | Students are unlikely to experience a                                                                                                    | ny interruptions                                                                     |                                       |
| 100                                                                                                    |                                                                                         | Students are unlikely to experience a                                                                                                    | ny interruptions                                                                     |                                       |
| 150                                                                                                    |                                                                                         | Students are likely to experience inte                                                                                                    | rruptions                                                                            |                                       |
| Done                                                                                                    |                                                                                         |                                                                                                    |                                                                                      |                                       |
|                                                                                                    |                                                                                         | Start                                                                                                    | Save Results Exit                                                                    |                                       |

• Red - Students are likely to experience interruptions: You had insufficient bandwidth to guarantee interruption-free testing. Plan to limit the number of test workstations used simultaneously or revisit your network set-up to increase capacity.

For green results, no further actions are necessary. For yellow and red, click **Save Results**. The program prompts you to provide the file name and folder.

The following figure illustrates the saved results of the bandwidth test. Note that the bandwidth indicates kilobits per second. Work with your local network specialist if you are concerned about the bandwidth. Contact CTB Technical Support if the problem persists.

| CTB/McGraw-Hi | .TB/McGraw-Hill - Online Assessment System |           |                                                       |  |  |  |  |
|---------------|--------------------------------------------|-----------|-------------------------------------------------------|--|--|--|--|
| Tue Sep 29 14 | Tue Sep 29 14:49:03 PDT 2009               |           |                                                       |  |  |  |  |
| Workstation   | Bytes Read                                 | Bandwidth | Evaluation                                            |  |  |  |  |
| 50            | 16233280                                   | 25364     | Students are unlikely to experience any interruptions |  |  |  |  |
| 100           | 16783280                                   | 13112     | Students are unlikely to experience any interruptions |  |  |  |  |
| 150           | 6783280                                    | 705       | Students are likely to experience interruptions       |  |  |  |  |
| Note: Bandwid | th = Kbps                                  |           |                                                       |  |  |  |  |

# Confirm Text-to-speech Connectivity

To check the text-to-speech feature, click the **Text to Speech Test** tab. Enter the text you want to convert. You can enter up to 30 characters.

| Network Connectivity Test                                                                            | Bandwidth Simulation                                                                                                    | Text To Speech Test                            |   |                              |  |
|----------------------------------------------------------------------------------------------------|----------------------------------------------------------------------------------------------------|------------------------------------------------|---|------------------------------|--|
| Online Assessment System Spee<br>This module checks network conn<br>You can run this module whenever | <b>tch Testing</b><br>ectivity and audio file transfer between this w<br>r you want to verify TTS connectivity for this w | vorkstation and the TTS server.<br>orkstation. |   | Enter text to<br>speak here; |  |
| Enter text to speak (                                                                                | max. 30 characters); Welcome To OAS                                                                                       |                                                | ~ | 30-character                 |  |

#### Click Speak.

This initiates a session with the CTB Text-to-Speech (TTS) server in which the text is sent to the server and the MP3 audio file is returned. The Network Utility shows each step.

| 🚰 CTB/McGraw-Hill - Online Assessment System                                                                                                    |                                                                    |  |  |  |  |  |
|----------------------------------------------------------------------------------------------------|--------------------------------------------------------------------|--|--|--|--|--|
| Graw CTB ONLINE Assessment System                                                                                                    |                                                                    |  |  |  |  |  |
| Network Connectivity Test                                                                                                    | Network Connectivity Test Bandwidth Simulation Text To Speech Test |  |  |  |  |  |
| Online Assessment System Speech Testing<br>This module checks network connectivity and audio file transfer between this workstation and the TTS server.<br>You can run this module whenever you want to verify TTS connectivity for this workstation. |                                                                    |  |  |  |  |  |
| Enter text to sp                                                                                                    | Enter text to speak (max. 30 characters): Welcome To OAS           |  |  |  |  |  |
| _Details                                                                                                    |                                                                    |  |  |  |  |  |
| - Speech request successful                                                                                                    |                                                                    |  |  |  |  |  |
| - Speech response successf                                                                                                    | ul                                                                 |  |  |  |  |  |
| - MP3 request successful                                                                                                    |                                                                    |  |  |  |  |  |
| - MP3 length = 6896 bytes                                                                                                    |                                                                    |  |  |  |  |  |
| - Done                                                                                                    |                                                                    |  |  |  |  |  |
| Speak Exit                                                                                                    |                                                                    |  |  |  |  |  |

Upon receipt of the mp3 file, the Network Utility outputs the audio to the computer speakers. If you do not hear the audio, confirm that the computer's speakers are not muted and the volume is turned up.

If the connection is not successful or you provide text that cannot be reproduced, the error message in Details is "**Failed to speak input text**." Work with your local network specialist to correct connection problems. Contact CTB Technical Support if the problem persists.

#### **Close Network Utility**

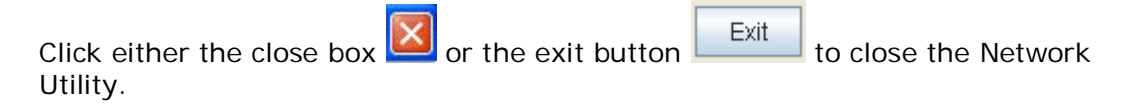